## Steps to Give Online

## **Registering an Account**

- 1. Go to www.lighthouse-ministries.org
- 2. Click "Online Giving"
- 3. Click "Click Here to Give Online"
- 4. Click "Sign In" next to "Give Now" and click "Register for an Account"

| GIVE NOW         | SIGN IN          |
|------------------|------------------|
| EMAIL ADDRESS    |                  |
| PASSWORD         | Forgot Password? |
| SIG              | ΝΙΝ              |
| New? REGISTER FO | DR AN ACCOUNT >  |
| 🧚 Login With     | h MinistryID     |

5. Complete the form with all information and click "Register Account"

## Setting up "My Donation"

6. Select "General Fund" under the "Fund" box and enter an amount in the "Amount" box.

7. Select "Make This Gift Recurring"

8. Choose a frequency by selecting the drop down box, for this example we selected "Bi-Weekly"

9. Choose a "Start Date" from the calendar"

| My Donation                          |                         |  |
|--------------------------------------|-------------------------|--|
| FUND                                 | AMOUNT                  |  |
| General Fund                         | \$ <mark>1.00</mark>    |  |
| + ADD DONATION                       |                         |  |
| MAKE THIS GIFT RECURRING             |                         |  |
| Recurring Gift Details               |                         |  |
| You can edit your recurring gift any | time.                   |  |
| FREQUENCY                            | HOW MANY GIFTS optional |  |
| Bi-Weekly                            |                         |  |
| START DATE                           |                         |  |
| 03/26/2020                           |                         |  |

## **Payment and Billing Information**

- 10. Complete your payment and billing information with the card of your choice
- 11. Click "Submit"
- 12. You're done!

| Payment Information          |                          |       |
|------------------------------|--------------------------|-------|
| AME ON CARD                  |                          |       |
| Matthew Walker               |                          |       |
| ARD NUMBER                   |                          |       |
| 0000 0000 0000 0000          |                          |       |
| XPIRATION                    |                          | CVV2  |
| Month 🔻                      | Year 🔻                   |       |
|                              |                          |       |
| Billing Information          |                          |       |
| 5                            |                          |       |
| TREET ADDRESS                |                          |       |
| 4611 Cider Wood Dr NW        |                          | 49534 |
| MAIL ADDRESS                 |                          |       |
| Matthew.Walker1989@gmail.com |                          |       |
| SAVE CARD                    |                          |       |
|                              |                          |       |
|                              | TOTAL: <b>\$1.00</b>     |       |
|                              |                          |       |
|                              | -                        |       |
|                              | SUBMIT! \$1.00 BI-WEEKLY |       |
|                              |                          |       |